# 配置安全Web设备以提高上传和下载速度

### 目录

<u>简介</u> <u>先决条件</u> <u>要求</u> <u>使用的组件</u> <u>背景信息</u> <u>问题</u> <u>解决方案</u> <u>计算WSA最大发送和接收缓冲区大小</u> <u>验证WSA RAM大小</u> <u>配置WSA网络设置</u> <u>相关信息</u>

# 简介

本文档介绍如何配置安全网络设备(WSA)的网络调整设置,以提高文件的上传和下载速度。

# 先决条件

### 要求

Cisco 建议您了解以下主题:

- 已安装WSA
- 安全外壳(SSH)客户端
- 传输控制协议(TCP)窗口比例

### 使用的组件

本文档不限于特定的软件和硬件版本。

本文档中的信息都是基于特定实验室环境中的设备编写的。本文档中使用的所有设备最初均采用原 始(默认)配置。如果您的网络处于活动状态,请确保您了解所有命令的潜在影响。

# 背景信息

WSA旨在并行处理数千个客户端和服务器连接。

发送和接收缓冲区的默认大小配置为提供最佳性能,以及短期连接的最大数量。

### 问题

发送和接收缓冲区的默认大小可能导致上传或下载速度降低。尤其是对于文件下载或上传量较大 ,导致日常流量大的环境。

# 解决方案

WSA控制发送和接收缓冲区大小的网络设置。这提高了大型文件的上传和下载速度。

#### 计算WSA最大发送和接收缓冲区大小

本节介绍如何计算配置部分中要使用的正确WSA网络设置。

用于计算正确网络值的公式:

MBUF\_CLUSTER\_COUNT = 98304\*(X/Y)

MBUF\_CLUSTER\_COUNT:此WSA可以使用的最大内存缓冲区集群数量。

X:当前随机访问内存(RAM)

Y:固定值等于4千兆字节(GB)

**注意:**示例:WSA S390,带32G RAM格式:MBUF\_CLUSTER\_COUNT = 98304\*(32/4)=786,432

#### 验证WSA RAM大小

本节介绍如何通过命令ipcheck验证WSA RAM大小。

- 1. 通过管理员凭证访问WSA命令行界面(CLI)。
- 2. 输入命令ipcheck。
- 3. 如果WSA是物理设**备,请**检查输出中RAM Total的值;如果使用虚拟设备,则**检查**内存的值。 如这两张图所示。

图1.物理WSA ipcheck输出

| ∕SA≻ ipcheck |           |          |             |              |   |       |               |
|--------------|-----------|----------|-------------|--------------|---|-------|---------------|
| Ipcheck Rev  | 1         |          |             |              |   |       |               |
| Date         | Wed Jul 2 | 8 01:17: | 35 2021     |              |   |       |               |
| Model        | \$390     |          |             |              |   |       |               |
| Platform     |           |          |             |              |   |       |               |
| WSA Version  |           |          |             |              |   |       |               |
| Build Date   |           |          |             |              |   |       |               |
| Install Date |           |          |             |              |   |       |               |
| Burn-in Date |           |          |             |              |   |       |               |
| Serial No.   |           |          |             |              |   |       |               |
| BIOS Version |           |          |             |              |   |       |               |
| RAID Version |           |          |             |              |   |       |               |
| RAID Status  | Optimal   |          |             |              |   |       |               |
| RAID Type    | 10        |          |             |              |   |       |               |
| RAID Chunk   | Unknown   |          |             |              |   |       |               |
| BMC Version  | 2.00      |          |             |              |   |       |               |
| Disk 2       | 557GB     | SEAGATE  | ST600MM0006 | 0001Z0M02D8E |   |       |               |
| Disk 3       | 557GB     | SEAGATE  | ST600MM0006 | 0001Z0M02DF8 |   |       |               |
| Disk 4       | 557GB     | SEAGATE  | ST600MM0006 | 0001Z0M02GJ2 |   |       |               |
| Disk 5       | 557GB     | SEAGATE  | ST600MM0006 | 0001Z0M02G04 |   |       |               |
| Disk 6       | 557GB     | SEAGATE  | ST600MM0006 | 0001Z0M02H3Y |   |       |               |
| Disk 7       | 557GB     | SEAGATE  | ST600MM0006 | 0001Z0M02ENE |   |       |               |
| Disk 8       | 557GB     | SEAGATE  | ST600MM0006 | 0001Z0M02H50 |   |       |               |
| Disk 9       | 557GB     | SEAGATE  | ST600MM0006 | 0001Z0M02F7V |   |       |               |
| Disk Total   | 4456GB    |          |             |              |   |       |               |
| Root         | 2GB 92%   |          |             |              |   |       |               |
| Nextroot     | 2GB 92%   |          |             |              |   |       |               |
| Var          | 400MB 7%  |          |             |              |   |       |               |
| Log          | 1633GB 3% |          |             |              |   |       |               |
| DB           | 2GB 0%    |          |             |              |   |       |               |
| Swap         | 8GB       |          |             |              |   |       |               |
| Proxy Cache  | 400GB     |          |             |              |   |       |               |
| RAM 1 A      | 4096M ECC | 1600MHz  |             |              |   |       |               |
| RAM 1 B      | 4096M ECC | 1600MHz  |             |              |   |       |               |
| RAM 1 C      | 4096M ECC | 1600MHz  |             |              |   |       |               |
| RAM 1 D      | 4096M ECC | 1600MHz  |             |              |   |       |               |
| RAM 1 E      | 4096M ECC | 1600MHz  |             |              |   |       |               |
| RAM 1 F      | 4096M ECC | 1600MHz  |             |              |   |       |               |
| RAM 1 G      | 4096M ECC | 1600MHz  |             |              |   |       |               |
| RAM 1 H      | 4096M ECC | 1600MHz  |             |              |   |       |               |
| RAM Total    | 32G       |          |             |              | 图 | 1:物理W | /SA ipcheck输出 |

图2.虚拟WSA ipcheck输出

WSA> version Current Version \_\_\_\_\_\_ Product: Cisco S100V Web Security Virtual Appliance Model: S100V Version: 12.5.1-035 Build Date: 2020-11-24 Install Date: 2021-06-20 20:43:24 Serial #: BIOS: 6.00 CPUs: 3 expected, 2 allocated Memory: 8192 MB expected, 8192 MB allocated Hard disk: 200 GB, or 250 GB expected; 200 GB allocated RAID: NA RAID Status: Unknown RAID Type: NA BMC: NA Cisco DVS Engine: 1.0 (Never Updated) Cisco DVS Malware User Agent Rules: 0.554 (Never Updated) Cisco DVS Object Type Rules: 0.554 (Never Updated) Cisco Trusted Root Certificate Bundle: 1.9 (Tue Jun 29 20:46:39 2021) Cisco Certificate Blocked List: 1.3 (Tue Jun 29 20:46:39 2021)

图 2: 虚拟WSA ipcheck输出

### 配置WSA网络设置

本节介绍如何配置WSA的网络设置并增加发送和接收缓冲区以获得更好的上传和下载速度。

步骤1.在网络级别配置发送和接收缓冲区。

1. 使用管理员凭证访问WSA命令行界面(CLI)。

2. 输入networktuning命令以访问缓冲区选项,如此剪接中所示。

WSA> networktuning Choose the operation you want to perform: - SENDSPACE - TCP sendspace (8192-262144) default 32768 - RECVSPACE - TCP recvspace (8192-262144) default 65536 - SEND\_AUTO - TCP send autotuning (ON=1/OFF=0) default OFF - RECV\_AUTO - TCP receive autotuning (ON=1/OFF=0) default OFF - MBUF\_CLUSTER\_COUNT - number of mbuf clusters (98304,147100) Default 98304 - SENDBUF\_MAX - Maximum send buf, size(131072 - 262144) default, 256K=262144 - RECVBUF\_MAX - Maximum recv buf, size(131072 - 262144) default, 256K=262144 - CLEAN\_FIB\_1 - Remove all M1/M2 entries from Data routing table []>

注意:检查上一节中介绍的MBUF\_CLUSTER\_COUNT公式。

3.使用此表为每个选项输入新值。

| 选项                     | 价值                                 | 描述                                                      |  |  |
|------------------------|------------------------------------|---------------------------------------------------------|--|--|
| SENDSPACE              | 增加到<br><b>262144</b> (默认<br>值的32倍) | 为TCP连接发<br>送缓冲区大小                                       |  |  |
| RECVSPACE              | 增加到<br><b>262144</b> (默认<br>值的32倍) | 接收TCP连接<br>的缓冲区大小                                       |  |  |
| SEND_AUTO              | 设为 1                               | 1.允许WSA在<br>网络级别自动<br>更新发送缓冲<br>区<br>0.允许WSA在<br>代理级别自动 |  |  |
|                        |                                    | 更新发送缓冲<br>区                                             |  |  |
| RECV_AUTO              | 设为 1                               | 1.允许WSA在<br>网络级别自动<br>更新接收缓冲<br>区                       |  |  |
|                        |                                    | 代理级别自动<br>更新接收缓冲<br>区                                   |  |  |
| MBUF_CLUST<br>ER_COUNT | 使用公式                               | 用于WSA的内<br>存缓冲区群集<br>数                                  |  |  |
| SENDBUF_MA<br>X        | 无更改,默认<br>设置为最大值                   | 最大发送缓冲<br>区大小                                           |  |  |
| RECVBUF_MA<br>X        | 无更改,默认<br>设置为最大值                   | 最大接收缓冲<br>区大小                                           |  |  |
| CLEAN_FIB_1            | none                               | FIB1表示数据<br>路由表。此选                                      |  |  |

项删除M1和 M2接口的数据 路由条目

4.使用Enter键返回主CLI提示。

注意:在同一CLI会话上完成步骤2.。

步骤2.在代理级别上配置发送和接收缓冲区。

要启用网络级接收和发送缓冲区,必须禁用代理级别选项:

- 1. 输入命令advancedproxyconfig。
- 2. 输入其他选项。
- 3. 使用Enter键移到下一个选项。
- 4. 重复上一步以选项"是否希望代理执行TCP接收窗口大小的动态调整?"并设置为NO。
- 5. 使用Enter键移到下一选项"是否希望代理执行TCP发送窗口大小的动态调整?"并设置为NO。
- 6. 使用Enter键,直到返回主CLI提示符。
- 7. 输入命令commit并保存WSA配置备份。

注意:要使设置产生影响,需要重新启动。

### 相关信息

- WSA最终用户指南
- 上传和下载速度故障排除
- <u>技术支持和文档 Cisco Systems</u>